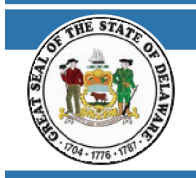

# **DECEMBER 2023**

#### **REGISTERING FOR MY.DELAWARE.GOV ACCOUNT GUIDE**

The following instructions will guide you to register for a My.Delaware.Gov Account. Once you have registered your account, you will be able to view your Paycheck and/or Tax Documents online within 24-48 hrs. If you receive Pension payments from multiple accounts, each payment is viewed separately online.

To view your monthly pension check, you must have an account through My.Delaware.Gov. If you are not transitioning directly from active Delaware employment to retirement, please register using the below Quick Start Guide. If you are transitioning directly from active Delaware employment to retirement, please continue to use your existing My.Delaware.Gov Account.

### NAVIGATE TO THE WEBSITE

### 1. Go to <u>https://my.delaware.gov</u>

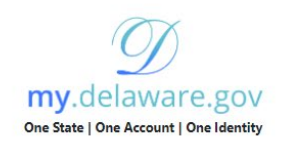

My Delaware is your Delaware Digital Identity.

Use your **My Delaware** account across many State of Delaware websites.

Forgot Password?

Registration Help

Seneral Application Help

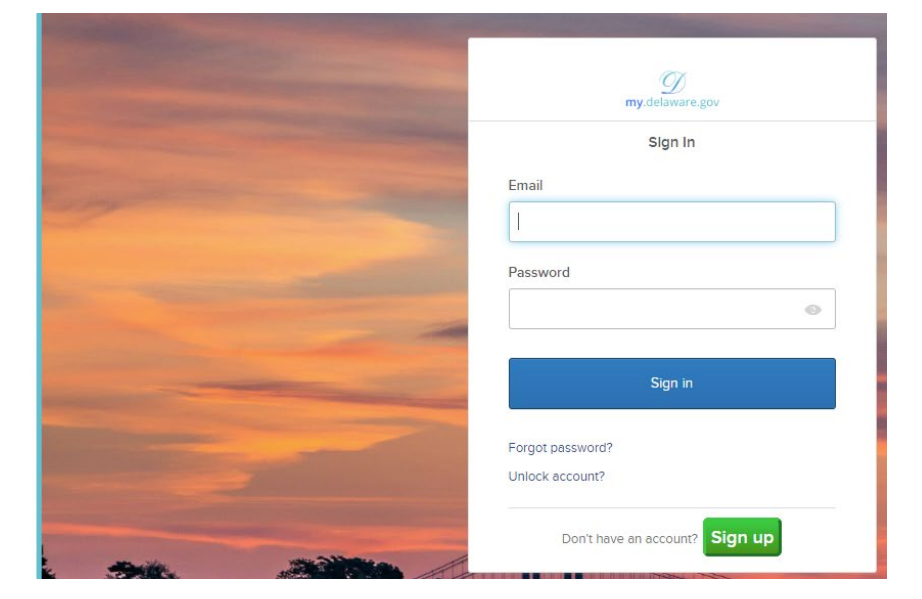

- 2. Click on Sign Up
- 3. Complete the following using your personal email address

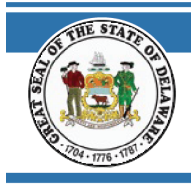

# **DECEMBER 2023**

#### **REGISTERING FOR MY.DELAWARE.GOV ACCOUNT GUIDE**

| g<br>my.delawa                                                        | h<br>are.gov                                                                                                    |                                                       |  |
|-----------------------------------------------------------------------|----------------------------------------------------------------------------------------------------|-------------------------------------------------------|--|
| Sign                                                                  | up                                                                                                    |                                                       |  |
| Email                                                                 |                                                                                                    |                                                       |  |
| John.doe@t                                                            | test.com                                                                                                    |                                                       |  |
| Password                                                              |                                                                                                    | Password requirements:                                |  |
|                                                                       | •                                                                                                    |                                                       |  |
| Password requirements:                                                | and the second second se | <ul> <li>At least 8 character(s)</li> </ul>           |  |
| At least 10 characters     A lowercase letter     An uppercase letter |                                                                                                    | <ul> <li>At least 1 number(s)</li> </ul>              |  |
| A number     A symbol                                                 | State of the second second second second second second second second second second second second second second                                                                                                    | ✓ At least ] symbol(s)                                |  |
| No parts of your usernam     Does not include your fire               | ie<br>st name                                                                                                    | At least 1 lowercase letter(s)                        |  |
| Does not include your las     Confirm Password                        | st name                                                                                                    | At least 1 upperase letter(s)                         |  |
| ATTANTAL                                                              |                                                                                                    | <ul> <li>Acteast ruppercase recter(s)</li> </ul>      |  |
| Primary phone                                                         | Optional                                                                                                    | <ul> <li>Does not contain part of username</li> </ul> |  |
| 3026701111                                                            |                                                                                                    | <ul> <li>Does not contain 'First name'</li> </ul>     |  |
| First name                                                            |                                                                                                    | <ul> <li>Does not contain 'Last name'</li> </ul>      |  |
| John                                                                  |                                                                                                    |                                                       |  |
| Middle name                                                           | Optional                                                                                                    |                                                       |  |
| J                                                                     |                                                                                                    |                                                       |  |
| Last name                                                             |                                                                                                    |                                                       |  |
| Doe                                                                   | and the second second se |                                                       |  |
| Street address                                                        |                                                                                                    |                                                       |  |
| 123 Main Str                                                          | eet                                                                                                    |                                                       |  |
| City                                                                  |                                                                                                    |                                                       |  |
| Feilon                                                                |                                                                                                    |                                                       |  |
| 19943                                                                 |                                                                                                    |                                                       |  |
| State                                                                 | Marine 1                                                                                                    |                                                       |  |
| Delaware                                                              | •                                                                                                    |                                                       |  |
| Country                                                               | to the second second second second second second second second second second second second second second second                                                                                                    |                                                       |  |
|                                                                       |                                                                                                    |                                                       |  |
| Account Purpose                                                       |                                                                                                    |                                                       |  |
| For My Self                                                           | ·                                                                                                    |                                                       |  |
| Regis                                                                 | ter                                                                                                    |                                                       |  |
|                                                                       |                                                                                                    |                                                       |  |
| Aiready have an account?                                              |                                                                                                    |                                                       |  |
|                                                                       |                                                                                                    |                                                       |  |

### 4. Click Register

860 SILVER LAKE BLVD., SUITE 1 · MCARDLE BUILDING · DOVER, DE 19904 / SLC D570A PHONE: (302) 739-4208 · TOLL FREE: (800) 722-7300 · FAX: (302) 739-6129 · EMAIL: PENSIONOFFICE@DELAWARE.GOV WWW.DELAWAREPENSIONS.COM

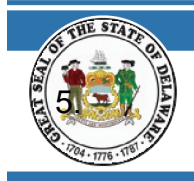

# **DECEMBER 2023**

#### **REGISTERING FOR MY.DELAWARE.GOV ACCOUNT GUIDE**

We sent an email to

Click the verification link in your email to continue or enter the code below.

Enter a verification code instead

Return to authenticator list

Back to sign in

5. Go to the Activation Email

---- Forwarded Message ----From: "My Delaware" <<u>NoReply@my.state.de.gov</u>> To: "<u>r.hartnett-sterner@att.net</u>" <<u>r.hartnett-sterner@att.net</u>> Cc: Sent: Thu, Jun 24, 2021 at 3:15 PM Subject: Activate Account

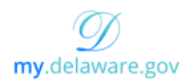

| Hi Robin,               |                                     |                  |              |            |  |
|-------------------------|-------------------------------------|------------------|--------------|------------|--|
| Welcome                 | to My.Delawar                       | e                |              |            |  |
| To verify<br>please cli | your email addr<br>ck the following | ess and<br>link: | activate you | r account, |  |
|                         |                                     |                  | Activate /   | Account    |  |
|                         |                                     |                  |              |            |  |

6. Click Activate Account. This will provide you with the Verification Code.

860 SILVER LAKE BLVD., SUITE 1 · MCARDLE BUILDING · DOVER, DE 19904 / SLC D570A PHONE: (302) 739-4208 · TOLL FREE: (800) 722-7300 · FAX: (302) 739-6129 · EMAIL: PENSIONOFFICE@DELAWARE.GOV WWW.DELAWAREPENSIONS.COM

You will be prompted with this message box telling you the Activation Email has been sent.

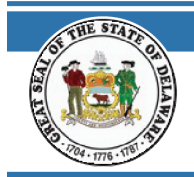

# **DECEMBER 2023**

#### **REGISTERING FOR MY.DELAWARE.GOV ACCOUNT GUIDE**

7. Go back to this message box and select "Enter a verification code instead" and enter the Verification Code.

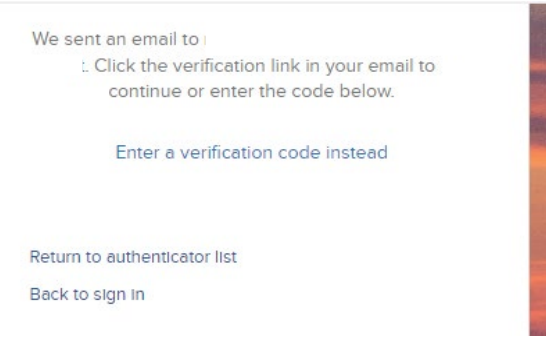

8. Secure your access and set multifactor authentication methods, beginning with Email: click the Set Up button. IMPORTANT: This is REQUIRED to activate your account. It also allows you to unlock your account and/or reset your password.

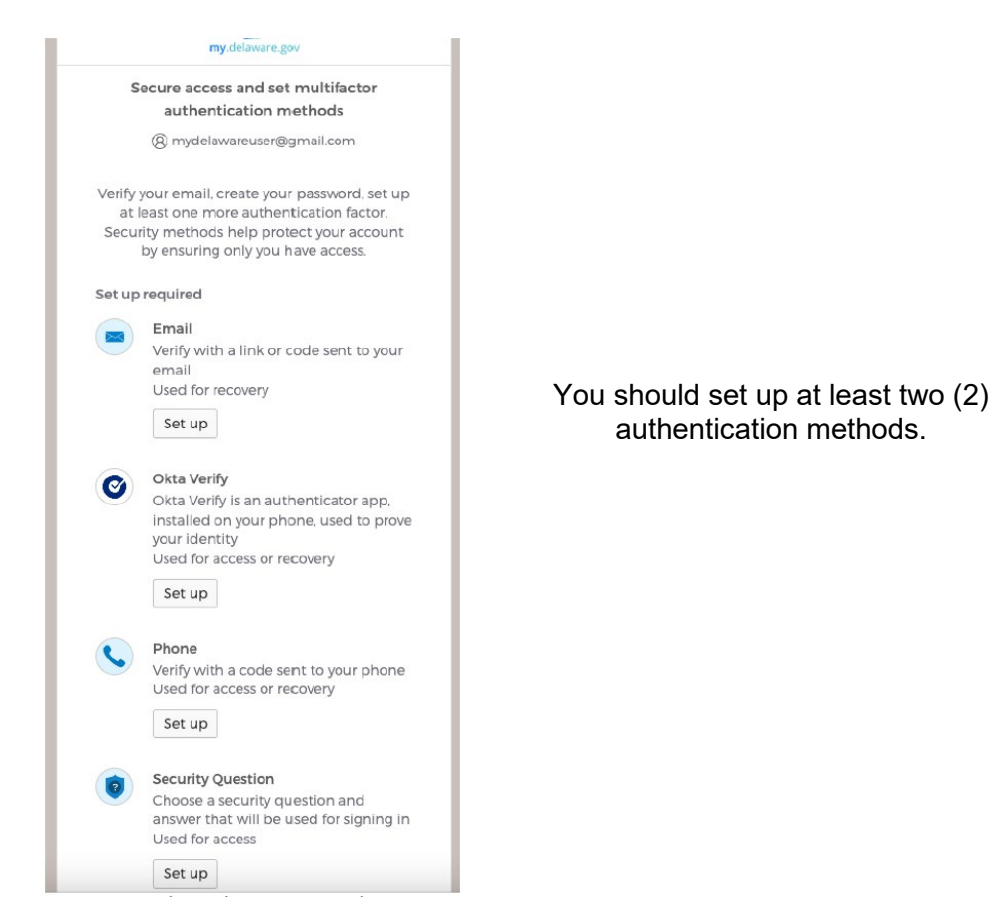

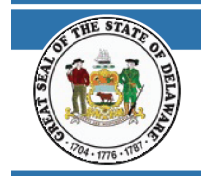

**REGISTERING FOR MY.DELAWARE.GOV ACCOUNT GUIDE** 

9. Once your multifactor authentication is complete, you will be directed to the My Apps page.

| Bene state and the second second second second second second second second second second second second second s | Q, Bearch your apps    | my<br>State of Delaware |
|----------------------------------------------------------------------------------------------------|------------------------|-------------------------|
| My Apps<br>Work                                                                                                 | My Apps                | Sert *                  |
| Add section ①                                                                                                   | Delaware               |                         |
| Add apps                                                                                                    | Welcome to<br>Delaware |                         |
|                                                                                                    | ③ Add section          |                         |

10. You will be able to view your Pension Self-Service tile within 24-48 hours

| Den my belaniera ger                                | Q, Bearch your apps                                                                                               | my<br>State of Delaware |
|-----------------------------------------------------|----------------------------------------------------------------------------------------------------|-------------------------|
| My Apps<br>Work<br>Add section ①                    | My Apps<br>© Work                                                                                                 | Sort *                  |
| <ul> <li>Notifications</li> <li>Add apps</li> </ul> | Delaware<br>.gov         Person<br>Self-Service           Welcome to<br>Delaware         Person for formers<br>MA |                         |
|                                                     | Add section                                                                                                    |                         |
|                                                     | Add section                                                                                                    |                         |

11. When you click the Pension Self-Service tile you can view your Paycheck and/or Tax Documents.

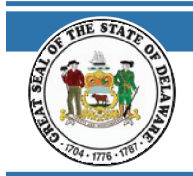

## **DECEMBER 2023**

**REGISTERING FOR MY.DELAWARE.GOV ACCOUNT GUIDE** 

12. If you wish to view your Paychecks, then click on the "View Paycheck" tile.

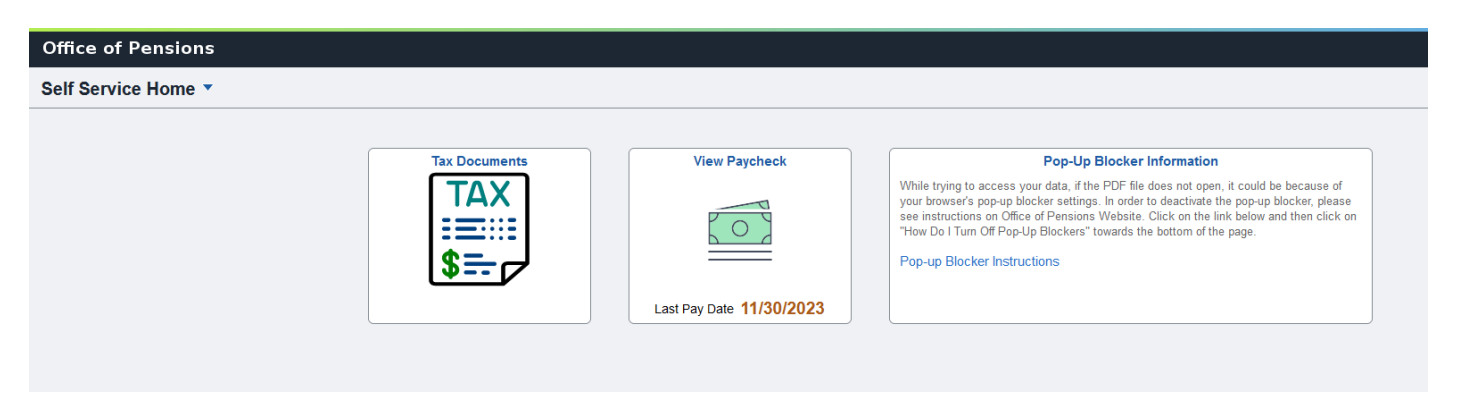

13. If you receive Pension checks from multiple accounts, each account is viewed separately. Select the Employee ID (EMPLID) you wish to view.

|   | State of Delaware × DE_EPAY                                                                 | +                                      | 0 | - |     | ×   |
|---|---------------------------------------------------------------------------------------------|----------------------------------------|---|---|-----|-----|
| Ĺ | $\leftrightarrow$ $\rightarrow$ C $($ ecrisquerpcitizen.dti.delaware.gov/psc/pa92stctznsso/ | EMPLOYEE/HRMS/c/DE_PENSION.DE_EPAY.GBL |   | ☆ | * 4 | ) : |
|   |                                                                                             | Paycheck                               |   |   | ŵ   | :   |
| ſ | EMPLID                                                                                      |                                        |   |   |     |     |
|   | 112395                                                                                      |                                        |   |   |     |     |
| • | 128332501                                                                                   |                                        |   |   |     |     |
| , |                                                                                             |                                        |   |   |     |     |

14. Click on the Check Date you wish to view.

| 🗙 🔛 Pay                               | × +                                                                                                    |                                                                                                    |                                                                                                    |                                                                                                    | 0                                                                                                    | -                                                                                                    |                                                                                                    | ×                                                                       |
|---------------------------------------|----------------------------------------------------------------------------------------------------|----------------------------------------------------------------------------------------------------|----------------------------------------------------------------------------------------------------|----------------------------------------------------------------------------------------------------|----------------------------------------------------------------------------------------------------|----------------------------------------------------------------------------------------------------|----------------------------------------------------------------------------------------------------|-------------------------------------------------------------------------|
| sqaerpcitizen.dti.delaware.gov/psc/pa | 92stctznsso/EMPLOYEE/HRM                                                                                                    | /IS/c/PY_EMPLOYEE_FL.PY_IC_PAY_INQ_                                                                                                    | FLU.GBL?Page=PY_IC_PI_LIST_FLU&Action                                                                                                    | n=U&EMPLID=112395                                                                                                    |                                                                                                    | ☆                                                                                                    | *                                                                                                    | 1                                                                       |
|                                       |                                                                                                    | Pay                                                                                                    |                                                                                                    |                                                                                                    |                                                                                                    |                                                                                                    | ŵ                                                                                                    | 1                                                                       |
|                                       |                                                                                                    |                                                                                                    |                                                                                                    |                                                                                                    |                                                                                                    |                                                                                                    |                                                                                                    |                                                                         |
|                                       |                                                                                                    |                                                                                                    |                                                                                                    |                                                                                                    |                                                                                                    |                                                                                                    | τı                                                                                                    |                                                                         |
| Company                               | Pay Begin Da                                                                                                    | te / Pay End Date                                                                                                    | Net Pay                                                                                                    | Paycheck Number                                                                                                    |                                                                                                    |                                                                                                    |                                                                                                    |                                                                         |
| Office of Pensions                    | 03/01/2021<br>03/31/2021                                                                                                    |                                                                                                    | \$2141.20                                                                                                    | 6236818                                                                                                    |                                                                                                    |                                                                                                    | >                                                                                                    |                                                                         |
| Office of Pensions                    | 02/01/2021<br>02/28/2021                                                                                                    |                                                                                                    | \$2141.20                                                                                                    | 6203792                                                                                                    |                                                                                                    |                                                                                                    | >                                                                                                    |                                                                         |
| Office of Pensions                    | 01/01/2021<br>01/31/2021                                                                                                    |                                                                                                    | \$2139.57                                                                                                    | 6170763                                                                                                    |                                                                                                    |                                                                                                    | >                                                                                                    |                                                                         |
|                                       | x Pay<br>aqaerpcitizen.dti.delaware.gov/psc/pa<br>Company<br>Office of Pensions<br>Office of Pensions<br>Office of Pensions | x     Pay     x     +       iqaerpcitizen.dti.delaware.gov/psc/pa92stctznsso/EMPLOYEE/HRM       Company     Pay Begin Da       Office of Pensions     03/01/2021       Office of Pensions     02/01/2021       Office of Pensions     02/01/2021       Office of Pensions     01/01/2021       Office of Pensions     01/01/2021       Office of Pensions     01/01/2021       Office of Pensions     01/01/2021       01/01/2021     01/01/2021 | x     Pay     x     +       ingaerpointizen.dti.delaware.gov/psc/pa92stctznsso/EMPLOYEE/HRMS/c/PY_EMPLOYEE_FLPY_IC_PAY_INQ.       Pay       Image: Pay     Pay       Pay       Company     Pay Begin Date / Pay End Date       Office of Pensions     03/01/2021       Office of Pensions     02/01/2021       Office of Pensions     02/01/2021       Office of Pensions     01/01/2021       Office of Pensions     01/01/2021       Office of Pensions     01/01/2021       Office of Pensions     01/01/2021       Office of Pensions     01/01/2021       Office of Pensions     01/01/2021 | x     Pay     x       ingaserpointizen.dti.delaware.gov/psc/pa92stctznsso/EMPLOYEE/HRMS/c/PY_EMPLOYEE_FL.PY_IC_PAY_INQ_FLU.GBL?Page=PY_IC_PI_LIST_FLU8Action       Pay       Pay Begin Date / Pay End Date       Company     Pay Begin Date / Pay End Date     Net Pay       Office of Pensions     03/01/2021<br>03/31/2021     \$2141.20       Office of Pensions     02/01/2021<br>02/28/2021     \$2141.20       Office of Pensions     01/01/2021<br>01/31/2021     \$2139.57 | x         Pay         x         +           ingaserpointizen.dit.delaware.gov/psc/pa92stctznsso/EMPLOYEE/HRMS/c/PY_EMPLOYEE_FLPY_IC_PAY_INQ_FLU.GB12Page=PY_IC_PI_LIST_FLU8Action=U8EMPLID=112395           Pay           X         Pay Begin Date / Pay End Date         Net Pay         Paycheck Number           Office of Pensions         03/01/2021<br>03/31/2021         \$2141.20         \$236818           Office of Pensions         02/01/2021<br>02/28/2021         \$2141.20         \$203792           Office of Pensions         01/01/2021<br>02/28/2021         \$2139.57         \$170763 | x         Pay         x         +           ingaserpecitizen.dit.delaware.gov/psc/pa92stctznsso/EMPLOYEE.fLPY_IC_PAY_INQ_FLU.GBL?Page=PY_IC_PLUST_FLU&Action=ULEMPLID=112395           Pay         x         +           Company         Pay Begin Date / Pay End Date         Net Pay         Paycheck Number           Office of Pensions         03/01/2021<br>03/31/2021         \$2141.20         6236818           Office of Pensions         02/01/2021<br>02/28/2021         \$2141.20         6203792           Office of Pensions         01/01/2021<br>01/31/2021         \$2139.57         6170763 | x         Pay         x         +         Image: Compary         x         +         Image: Compary         x         +         Image: Compary         x         +         Image: Compary         x         +         Image: Compary         Pay         Pay Egin Date / Pay End Date         Pay         Pay         Pay         Pay Egin Date / Pay End Date         Net Pay         Paycheck Number         Image: Compary         Paycheck Number         Image: Compary         Office of Pensions         03/01/2021<br>03/31/2021         S2141.20         6236818         Image: Compary         6203792         Image: Compary         Office of Pensions         01/01/2021<br>02/28/2021         S2141.20         6203792         Image: Compary         Paycheck Number         Image: Compary         Paycheck Number <td>x       Pay       x       +       • • • • • • • • • • • • • • • • • • •</td> | x       Pay       x       +       • • • • • • • • • • • • • • • • • • • |

860 SILVER LAKE BLVD., SUITE 1 · MCARDLE BUILDING · DOVER, DE 19904 / SLC D570A PHONE: (302) 739-4208 · TOLL FREE: (800) 722-7300 · FAX: (302) 739-6129 · EMAIL: PENSIONOFFICE@DELAWARE.GOV WWW.DELAWAREPENSIONS.COM

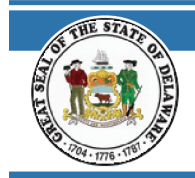

# **DECEMBER 2023**

#### **REGISTERING FOR MY.DELAWARE.GOV ACCOUNT GUIDE**

| My Apps Dashboard                                                                     | State of D $	imes$                                     | == Pay                                                                                |                   | ×                              | SSPUSADV                                                                                                    | .pdf                              |                                  |
|---------------------------------------------------------------------------------------|--------------------------------------------------------|---------------------------------------------------------------------------------------|-------------------|--------------------------------|----------------------------------------------------------------------------------------------------|-----------------------------------|----------------------------------|
| Office of Pensions<br>McArdle Building, 860 Silver Lake Blvd.<br>Dover, DE 19904-2402 | , Ste. 1 Pa<br>Pa<br>Pa                                | y Group: SEP-State Emplo<br>y Begin Date: 07/01/2013<br>y End Date: 07/31/2013        | yees Pension Plan |                                | Business Unit:         STDBU           Advice #:         000000005           Advice Date:         07/31/2013 | 152255                            |                                  |
| Jane Test<br>123 Main Street<br>Dover, DE 19901-4407                                  | Employee ID:<br>Department:<br>Location:<br>Job Title: | 100111<br>PEN-SEPP-State Employees Pen<br>Office of Pensions<br>Service Pension Payee | sion Plan         |                                | TAX DATA: I<br>Marital Status:<br>Allowances:<br>Addl. Pet:<br>Addl. Amt:                                    | Federal<br>Single<br>1<br>100.00  | DE State<br>Single<br>1          |
|                                                                                       | HOURS A                                                | ND EARNINGS                                                                           |                   |                                | Т                                                                                                    | AXES                              |                                  |
| Description<br>SEP Non-Taxable Benefit<br>SEP Taxable Benefit                         | Cı                                                     | <b><u>Earnings</u></b><br>12.23<br>2,862.60                                           | YTD               | Earnings<br>85.61<br>20,038.20 | <u>Description</u><br>Fed Withholdng<br>DE Withholdng                                                        | <u>Current</u><br>415.95<br>46.99 | <u>YTD</u><br>2,911.65<br>328.93 |
| TOTAL:                                                                                |                                                        | 0.00 2.874.83                                                                         | 0.00              | 20.123.81                      | TOTAL:                                                                                                    | 462.94                            | 3.240.58                         |
| BEFORE TAX DEDUC                                                                      | TIONS                                                  |                                                                                       |                   | ,                              | ENDLOYED.                                                                                                    |                                   | -,                               |
| Description C                                                                         | urrent YT                                              | D Description<br>Comprehensive - BCBS                                                 | Current<br>82.80  | <u>YTD</u><br>549.84           | Description<br>Comprehensive - BCBS<br>Blood Bank of Delaware                                                | <u>Current</u><br>542.14<br>0.42  | <u>YTD</u><br>3,599.80<br>2.94   |
| TOTAL                                                                                 | 0.00 0.0                                               |                                                                                       | 87 80             | 540.94                         | *TAVARIE                                                                                                    |                                   |                                  |
| TOTAL.                                                                                | CPOSS FFF                                              | TAVABLE CROSS                                                                         | TOTAL TAN         | .45.04                         | TOTAL DEDUCTIONS                                                                                             |                                   | NET DAV                          |
| Current 2<br>YTD 20                                                                   | 2,874.83<br>0,123.81                                   | 2,862.60<br>20.038.20                                                                 | 462.9<br>3,240.   | 2-3<br>94<br>58                | 82.80<br>549.84                                                                                              |                                   | 2,329.09                         |

15. When you are done viewing your Paycheck. You can click the "x" next to the .pdf file

SSPUSADV.pdf ×

button on the upper left hand side.

16. If you want to go back to the Self-Service Home page, then click on the "Self Service Home"

Self Service Home

860 SILVER LAKE BLVD., SUITE 1 · MCARDLE BUILDING · DOVER, DE 19904 / SLC D570A PHONE: (302) 739-4208 · TOLL FREE: (800) 722-7300 · FAX: (302) 739-6129 · EMAIL: PENSIONOFFICE@DELAWARE.GOV WWW.DELAWAREPENSIONS.COM

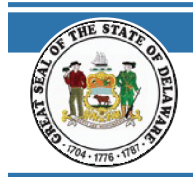

**REGISTERING FOR MY.DELAWARE.GOV ACCOUNT GUIDE** 

17. If you want to view your Tax Documents, then click on the "Tax Documents" tile.

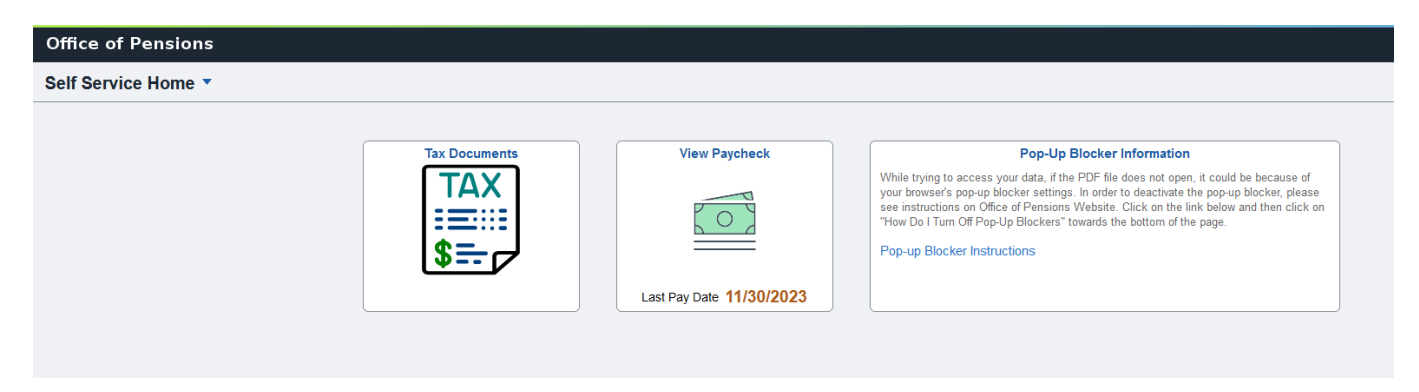

18. Select the form you wish view.

| Self Service Home | Office of Pensions |              | Tax Documents  |              |
|-------------------|--------------------|--------------|----------------|--------------|
|                   |                    | 1095-B Forms | W-2/W-2c Forms | 1099-R Forms |

19. When you have completed viewing your Paycheck and tax information, click <sup>1</sup> in the upper

| right corner then click Sign Out. There is also an arrow | State of Delaware | next to your name in the |
|----------------------------------------------------------|-------------------|--------------------------|
| upper right corner that has a Sign Out option. Sign Out. |                   |                          |

Need Help?

Login Issues?

### Contact the Office of Pensions Help Desk:

### (302)739-4208 or toll-free at (800)722-7300